# Moodle telepítése PCLinuxOS szerveren

PCLinuxOS Magazine – 2012. január

#### Írta: Archie Arevalo (Archie)

A Moodle egy tanfolyamkezelő – Course Management System (CMS) –, vagy más néven oktatáskezelő – Learning Management System (LMS) –, vagy virtuális oktatási környezet – Virtual Learning Environment (VLE) – rendszer. Arra tervezték, hogy az oktatókat segítse minőségi online tanfolyamok készítésében. A Moodle nyílt forráskódú, szabad szoftver, amit a világ minden táján használnak egyetemek, iskolák, cégek és oktatók.

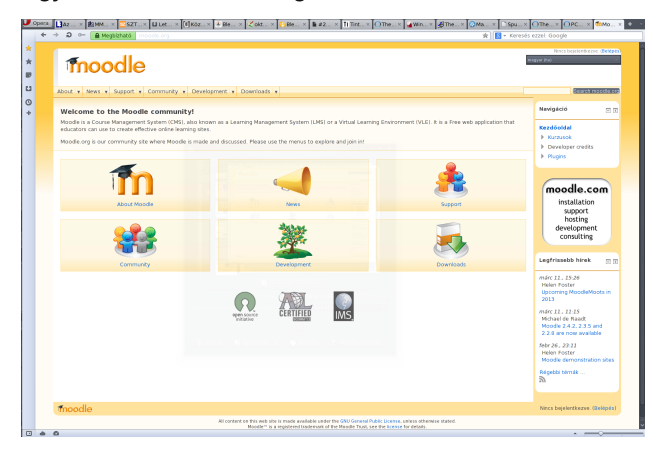

A helyi gépünkre fogjuk telepíteni, kipróbálás céljából. Ehhez telepíteni kell a task-lamp-ot. Ellenőrizni kell, hogy a csomag megfelel-e az elvárásoknak, vagyis Apache 2.2.17, MySQL 5.0.25, PHP 5.3.2 kell. Én használom még a phpMyAdmin 3.4.8-at az adatbázis kezelésére. Ha az alapvető csomagok telepítve vannak, a következők kellenek még:

- 1. php-curl
- 2. php-iconv

- 3. php-intl
- 4. php-mysqli
- 5. php-soap
- 6. php-xmlrpc

A Moodle oldalán kattints a Downloads-ra és töltsd le vagy a .tgz, vagy a .zip fájlt. Mentsd az Asztalodra, vagy a kedvenc letöltési helyedre.

| <b>A</b>                                                                                                    |                                                                                                    | Nixis begelenike ave. Blekt                                   |
|----------------------------------------------------------------------------------------------------|----------------------------------------------------------------------------------------------------|---------------------------------------------------------------|
| moodle                                                                                                    |                                                                                                    |                                                               |
| About + News + Support + Commun                                                                                   | ity + Development + Downloads +                                                                                                    | Search rescol                                                 |
| Kezdőoldal > Downloads                                                                                            |                                                                                                    |                                                               |
| Noodle is open source under the GPL loens                                                                         | ie. Everything we produce is available for you to download and use for free.                                                                                                    | Navigáció                                                     |
| Moodle standard packages                                                                                          | 🗧 🕘 👘 naceta, ženg - Ginganat 🖉 V. A. K                                                                                                    | Kezooddal<br>Kazanok                                          |
| Our main method of distribution is via<br>convenient for installing on nearly any                                 | hese standard core patioges. They contain a number of modules that are maintained by core o<br>platform where you have PHP and a database already installed.                                                                                                    | evelopers, and are<br>Poweloper credits     Poulos     Poulos |
| <ul> <li>Moodle standard packages</li> </ul>                                                                      |                                                                                                    |                                                               |
| You can also download Moodle with G                                                                               | L Sector and the sector and the sect |                                                               |
| townson and                                                                                                    | fn 🚽 🔺 🚥                                                                                                    | (moodle.com                                                   |
| In current versions of Moodle, adding a Moodle, peer language parket part of the first sector parket parket to be | apport for new languager has been automated from the administration menu within your also. I                                                                                                    | lowever, for some alder versions of support borties           |
| <ul> <li>Language padis</li> </ul>                                                                                |                                                                                                    | development<br>consulting                                     |
|                                                                                                    | And the second second s |                                                               |
| Thoodle 0.42 oceanoz tartozo Moos                                                                                 | P OXAMERITARIA                                                                                                    | Necs beprefikezve, oreap                                      |
|                                                                                                    | The addy date ( detailed in ( detailed from ) ( detailed from ) (  |                                                               |
|                                                                                                    |                                                                                                    |                                                               |
|                                                                                                    |                                                                                                    |                                                               |

A tömörítés többféle módon is kicsomagolható. A legfontosabb, hogy az egész moodle/ könyvtárat vigyük a /var/www/html könyvtárba.

Mihelyst a könyvtár a gyökér web dokumentumok helyén van (/var/www/html/), változtasd meg a tulajdonost és a csoportot apache-ra és adj neki 0770 jogosultságot.

Készíts egy új moodle nevű adatbázist (DB). Ne törődj a táblázatok elkészítésével, ezek később automatikusan elkészülnek a telepítés során. Erre a feladatra én a phpMyAdmin-t használtam. Jegyezd

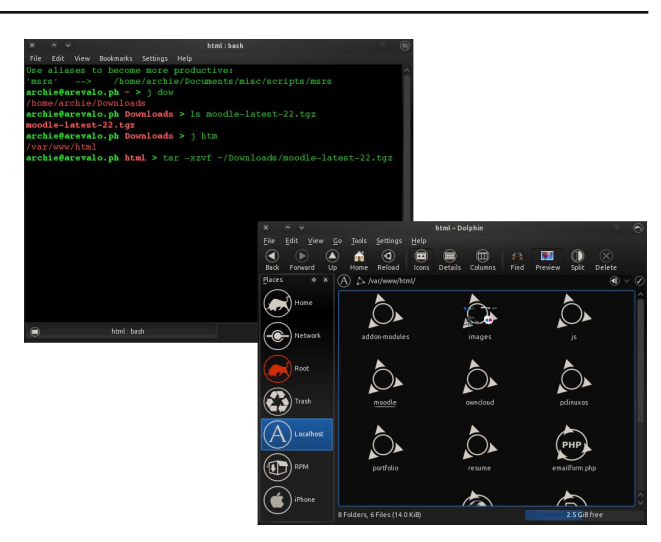

meg, hogy a felhasználónak elérést kell biztosítani a DB-hez.

|                            |                           | localhost / localho                                                   | st   phpMyAdmin 3.4.8           | - Chromium          |                 |                 |             | 9          |
|----------------------------|---------------------------|-----------------------------------------------------------------------|---------------------------------|---------------------|-----------------|-----------------|-------------|------------|
| n Moodle.org: Download 🗆 🛪 | 😹 localhost / localho     | st   pi × 🗭                                                           |                                 |                     |                 |                 |             |            |
| 🗲 🔿 🤁 👬 💿 localho          | st/phpMyAdmin/ind         | ex.php?token=b4bl                                                     | 3e92fef378e9be                  | 4a1a48564206a       | ə61             |                 | 1           | 4          |
| Google 🏋 iTorrentz 🔘       | PCLOS Forums 🛛 🕅 V        | ikipedia  🚞 My Cloud                                                  | SRPMS                           | Proxy               |                 |                 | Other Bookn | -<br>narks |
| php <mark>MyAdmin</mark>   | 🛱 localhost               |                                                                       |                                 |                     |                 |                 |             |            |
|                            | Databases                 | 📄 SQL 🛛 🐁 Status                                                      | Processes                       | a Privileges        | Export          | 📑 Import        | ▼ More      |            |
| 💁 🗿 🗟 😡 🗊 😋                |                           |                                                                       |                                 |                     |                 |                 |             |            |
| 🗊 akonadi                  | Databases                 |                                                                       |                                 |                     |                 |                 |             |            |
| amarokdb                   | Databases                 |                                                                       |                                 |                     |                 |                 |             |            |
| information_schema         | G. custo and              | helene a                                                              |                                 |                     |                 |                 |             |            |
| i) mysql                   | o Create New or           | scabase 😡                                                             | rodo ol 💌                       | Graata              |                 |                 |             |            |
| owncloud                   | mooure                    | 005_010                                                               | lobe_u •                        | create              |                 |                 |             |            |
| j) test                    | Database _                |                                                                       |                                 |                     |                 |                 |             |            |
|                            | 📄 akonadi                 | I Check Privileges                                                    |                                 |                     |                 |                 |             |            |
|                            | 🗋 amarokdb                | • U Check Privileges                                                  |                                 |                     |                 |                 |             |            |
|                            | information_sche          | ema 🕮 Check Privileges                                                |                                 |                     |                 |                 |             |            |
|                            | <ul> <li>mysql</li> </ul> | ar) Check Privileges                                                  |                                 |                     |                 |                 |             |            |
|                            | owncloud                  | I Check Privileges                                                    |                                 |                     |                 |                 |             |            |
|                            | 🗆 test                    | Check Privileges                                                      |                                 |                     |                 |                 |             |            |
|                            | Total: 6                  |                                                                       |                                 |                     |                 |                 |             |            |
|                            | Check All / Un            | check All <i>With selected:</i><br>tics<br>ling the database statisti | i Drop<br>cs here might cause h | neavy traffic betwe | en the web serv | er and the MySC | QL server.  |            |
|                            |                           |                                                                       |                                 |                     |                 |                 |             | ۳.         |

Nagyszerű! Készen vagyunk a Moodle telepítésére. Ugyanabban a böngészőben írd be a

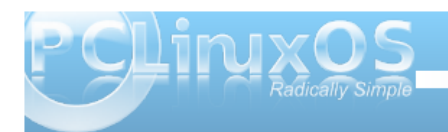

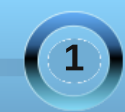

### Moodle telepítése PCLinuxOS szerveren

http://localhost/moodle-t a címsávba és a telepítő varázsló első kérése a nyelv kiválasztása lesz.

| ( A V                                                   | Installation - Moodle 2.1.3+ (Build: 20111205) - Chromium                | 0 0                     |
|---------------------------------------------------------|--------------------------------------------------------------------------|-------------------------|
| 🗖 Moodle.org: Download 🛛 × 🛛 🏭 phpMyAdmin               | × 🖬 Installation - Moodle 2.1 × 🐨                                        |                         |
| C discalhost/moodle/install.ph                          | p                                                                        | 5                       |
| Google 👖 iTorrentz 🔘 PCLOS Forums 👿 W                   | ikipedia 🚞 My Cloud 🚞 SRPMS 🛛 Proxy                                      | 🚞 Other Bookmarks       |
|                                                         |                                                                          |                         |
| Installation                                            |                                                                          |                         |
|                                                         |                                                                          |                         |
| Laiguage                                                | Chaosa a languaga                                                        |                         |
|                                                         | Choose a language                                                        |                         |
|                                                         |                                                                          |                         |
| Please choose a language for t<br>may be changed later. | he installation. This language will also be used as the default language | for the site, though it |
| La                                                      | nguage English (en)                                                      |                         |
|                                                         | Next »                                                                   |                         |
| moodle                                                  |                                                                          |                         |
| libodie                                                 |                                                                          |                         |
|                                                         |                                                                          |                         |
|                                                         |                                                                          |                         |
|                                                         |                                                                          |                         |
|                                                         |                                                                          |                         |
|                                                         |                                                                          |                         |

Én maradtam az angol (en) mellett és Next-re kattintottam. A következő oldal, amit jóvá kell hagynod, az az alkalmazás útvonala. Csak az adatbázis címét kell átírni, a Web és a Moodle könyvtár marad. Vagyis el kell készítenünk a /var/www/moodledata könyvtárat és beállítani a tulajdonost és az engedélyeket. Amikor kész, kattints a Next-re.

A szerkesztő megjegyzése: a szerző sudo-t használ, noha a PCLinuxOS nem ajánlja, mert sebezhetőséget visz a rendszerbe, amennyiben rosszul, nem megfelelő módon, vagy megfontolások nélkül használják. A sudo a PCLinuxOS különleges, alapbeállításból nem engedélyezett tárolójában telepítésre elérhető. A sudo telepítésével, illetve a nem megfelelő használatának kockázataival kapcsolatos további információk a PCLinuxOS fórum megfelelő részeiben találhatóak.

| 5.00                                                                             | рприужалып л                                                                                                    | installauon - Moodle 2.1 ×                                                                                                    | ( <u>1</u> )                                                                                                    |                                                                                  |
|----------------------------------------------------------------------------------|----------------------------------------------------------------------------------------------------|----------------------------------------------------------------------------------------------------|----------------------------------------------------------------------------------------------------|----------------------------------------------------------------------------------|
| G 🔒 🕲 localhost/m                                                                | oodle/install.php                                                                                                    |                                                                                                    |                                                                                                    | ☆                                                                                |
| Google 👖 iTorrentz 🔘 PCLC                                                        | DS Forums 🔣 Wikipedia 🔎                                                                                                    | My Cloud 🖿 SRPMS                                                                                                    | archie : bash                                                                                                    | 🖿 Other Book                                                                     |
| Web address<br>Full web a<br>your site<br>site is acc<br>users ma<br>restart ins | Fle Edit<br>Use alli<br>address where Moc lagibc<br>has multiple public archite<br>ressible both from archite<br>y use the public adcarchite<br>stallation with a difformetice | View Bookmarks Setting:<br>asses to become more<br>accessed sudo apt-5<br>arevalo.ph => sudo<br>arevalo.ph => sudo<br>arevalo.ph => sudo<br>arevalo.ph => sudo<br>arevalo.ph => sudo | : Heb<br>productive:<br>etsinstall/code using mu<br>pikdir:/var/www/moodle<br>dchownuapacherapache/<br>~chmod:07709/Var/www/m | hiple addresses. If<br>datas one. If your<br>var/www/moodledata/<br>coolledata/0 |
| Moodle direct                                                                    | ory                                                                                                    |                                                                                                    |                                                                                                    |                                                                                  |
| Data director<br>You need<br>the web s<br>will try to                            | y<br>a place where Moodle can sa<br>erver user (usually "nobody" o<br>create it if doesn't cust.                                                                               |                                                                                                    |                                                                                                    |                                                                                  |
|                                                                                  | Web address                                                                                                    |                                                                                                    |                                                                                                    |                                                                                  |
| http://localhost/m                                                               | loodle                                                                                                    |                                                                                                    |                                                                                                    |                                                                                  |
|                                                                                  | Moodle directory                                                                                                    |                                                                                                    |                                                                                                    |                                                                                  |
| /var/www/html/m                                                                  | oodle                                                                                                    |                                                                                                    |                                                                                                    |                                                                                  |
|                                                                                  | Data directory                                                                                                    |                                                                                                    |                                                                                                    |                                                                                  |
| /var/www/moodle                                                                  | edata 🔋                                                                                                    | archie : bash                                                                                                    |                                                                                                    |                                                                                  |
|                                                                                  | _                                                                                                    | « Previous Next »                                                                                                    |                                                                                                    |                                                                                  |
|                                                                                  |                                                                                                    |                                                                                                    |                                                                                                    |                                                                                  |

A következő oldalon kell kiválasztani az adatbáziskezelő meghajtóját és erre kellett a php-mysqli. Az alapból kiválasztott "Improved MySQL (native/mysql)" nekünk megfelel, hacsak nem akarsz másik, általad már ismertet használni. Kattints a Next-re.

| x ^ ~          | Installation - Moodle 2.1.3+ (Build: 20111205) - Chromium                                                               | 0       |
|----------------|----------------------------------------------------------------------------------------------------|---------|
| Moodle.org:    | Download 🛪 🔛 phpMyAdmin 🛛 × 👘 Installation - Moodle 2.1 × 🕂                                                             |         |
| ← → C Ħ        | () localhost/moodle/install.php                                                                                         | 公       |
| 🚼 Google 🛛 📜 i | Torrentz 💮 PCLOS Forums 🔣 Wikipedia 🚞 My Cloud 🚞 SRPMS 🛛 Proxy 📃 🚞 Other Bo                                             | okmarks |
|                |                                                                                                    |         |
| Installati     | on                                                                                                    |         |
| Database       |                                                                                                    |         |
|                | Choose database driver                                                                                                  |         |
|                |                                                                                                    |         |
|                | Moodle supports several types of database servers. Please contact server administrator if you do not know which type to |         |
|                | use.                                                                                                    |         |
|                |                                                                                                    |         |
|                | Type Improved MySQL (native/mysqli)                                                                                     |         |
|                | « Previous Next »                                                                                                    |         |
|                |                                                                                                    |         |
| moodle         |                                                                                                    |         |
|                |                                                                                                    |         |
|                |                                                                                                    |         |
|                |                                                                                                    |         |
|                |                                                                                                    |         |
|                |                                                                                                    |         |

Az adatbázis beállító oldalán meg kell adnunk némi, a Moodle általi használattal kapcsolatos adatot. Az adatbázis-host és az adatbázisnév az alapbeállítás szerinti lesz (emlékszel, a phpMyAdmin-ban létrehoztuk a "moodle"-t). Egyedül az adatbázis felhasználóját és az adatbázis jelszavát kell megadnunk. A "Tables" (táblázatok) előtagját hagyhatod, ahogy van, de lecserélheted 1-3 karakterből álló előtagra. Engedélyezheted az Unix socket opciót, vagy hagyhatod, ahogy van. Kattints a Next-re.

|          | Installation - Moodle 2.1.3+ (Build: 20111205) - Chromium                                                                    | 0     |
|----------|----------------------------------------------------------------------------------------------------|-------|
| Moodle.  | rg: Download 🛪 🚜 phpMyAdmin 🛛 🛪 👘 Installation - Moodle 2.1 × ∓                                                              |       |
| ⊢ → C    | 👬 🚯 localhost/moodle/install.php 🛱                                                                                           | 4     |
| Google   | 🔲 Torrentz 👩 PCLOS Forums 👿 Wikipedia 늘 My Cloud 늘 SRPMS 🛛 Proxy 📄 💼 Other Bookr                                             | marks |
|          |                                                                                                    |       |
| Install  | ation                                                                                                    |       |
| Database |                                                                                                    |       |
|          | Choose database driver                                                                                                    | _     |
|          |                                                                                                    |       |
|          | Moodle supports several types of database servers. Please contact server administrator if you do not know which type to use. |       |
|          | Type [improved MySQL (instituting sigh) •                                                                                    |       |
| moodl    | ]                                                                                                    |       |
| nooda    |                                                                                                    |       |
|          |                                                                                                    |       |
|          |                                                                                                    |       |
|          |                                                                                                    |       |
|          |                                                                                                    |       |

A Moodle GPL licences és el kell fogadnod a szerzői licence-t. Kattints a Continue-ra.

A következő oldal a szerver ellenőrző oldala. Vizuálisan jelzi vissza, hogy a telepítésünk megfelelő-e, vagy ki kell javítanunk a pirossal és sárgával szedett elemeket. Látom, hogy az enyém csupa zöld, a tied is ilyen kell legyen. Kattints a Continue-ra és várj, amíg az alkalmazás települ a localhost szerveredre. Eltarthat egy darabig, légy türelemmel!

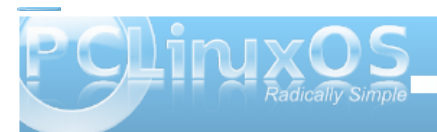

### Moodle telepítése PCLinuxOS szerveren

| × • ×         | Installation - Moodle 2.1.3+ (Build: 20111205) - Chromium                                                                                                    |            |
|---------------|----------------------------------------------------------------------------------------------------|------------|
| in Moodle.org | ig: Download 🛛 🚜 phpMyAdmin 🛛 👋 ท Installation - Moodle 2.1 🗴 🛨                                                                                                    |            |
| ← → C f       | localhost/moodle/install.php                                                                                                    | 1          |
| 🚼 Google 🛛 👖  | 🛾 îforrentz 🙆 PCLOS Forums 🔣 Wikipedia 🚞 My Cloud 💼 SRPMS 🛛 Proxy 👘 💼 Othe                                                                                                    | r Bookmark |
| Installa      | ition                                                                                                    |            |
| Database      |                                                                                                    |            |
|               | Database settings                                                                                                    |            |
|               | Improved MySQL (native/mysqli)<br>Now you need to configure the database where most Moodle data will be stored. Database may be created if database<br>user has needed permissions, username and password must already exist. Table prefix is optional. |            |
|               | Database host liocahost                                                                                                    |            |
|               | Database vier mode                                                                                                    |            |
|               | Archie                                                                                                    |            |
|               | Database password                                                                                                    |            |
|               | Tables prefix mdl_                                                                                                    |            |
|               | Unix socket                                                                                                    |            |
|               |                                                                                                    |            |

Amennyiben az alkalmazás megfelelően települt, kapunk egy listát a Moodle-unkba telepített elemekről és modulokról. Amikor az összes elem és modul telepítése befejeződött, automatikusan legördül az oldal aljára. Kattints a Continue-ra.

| < ~ <                              |                                                                   | Installation -                                                                                           | Chromium                                                                               |                                          |
|------------------------------------|-------------------------------------------------------------------|----------------------------------------------------------------------------------------------------|----------------------------------------------------------------------------------------|------------------------------------------|
| in Moodle.org: Download            | 🛛 🛪 🛗 phpMyAdmin                                                  | × 🕅 Installation                                                                                         | ×                                                                                      |                                          |
| 🗲 🔿 🖸 👬 🕓 loca                     | lhost/moodle/user/edita                                           | dvanced.php?id=2                                                                                         |                                                                                        | 4                                        |
| Google 🎵 iTorrentz                 | 🕙 PCLOS Forums 🛛 🕅 Wi                                             | kipedia 🚞 My Cloud 🗎 S                                                                                   | RPMS Proxy                                                                             | Cther Bookmark                           |
| Installation                       |                                                                   |                                                                                                    |                                                                                        | You are logged in as Admin User (Logout) |
|                                    | On this page y<br>have complete<br>and password<br>accounts later | ou should configure your main<br>control over the site. Make su<br>as well as a valid email addre<br>on. | administrator account whic<br>re you give it a secure use<br>ss. You can create more a | ch will<br>emanne<br>dmin                |
| General                            |                                                                   |                                                                                                    |                                                                                        |                                          |
| Usemame*                           | admin                                                             |                                                                                                    |                                                                                        |                                          |
| Choose an<br>authentication method | Manual accounts<br>The password must have at                      | least 8 characters, at least 1                                                                           | digit(s), at least 1 lower ca                                                          | se letter(s), at least 1 upper case      |
| New pareword*                      | letter(s), at least 1 non-alph                                    | anumeric character(s)                                                                                    |                                                                                        |                                          |
| Force password<br>change ()        |                                                                   | Connask                                                                                                  |                                                                                        |                                          |
| First name*                        | Admin                                                             |                                                                                                    |                                                                                        |                                          |
| Sumame*                            | User                                                              |                                                                                                    |                                                                                        |                                          |
| Email address*                     |                                                                   |                                                                                                    |                                                                                        |                                          |
| Email display                      | Allow everyone to see my                                          | email address                                                                                            | *                                                                                      |                                          |
| Email format                       | Pretty HTML format *                                              |                                                                                                    |                                                                                        |                                          |
| Email digest type                  | No digest (single email per                                       | forum post)                                                                                              |                                                                                        |                                          |
| Forum auto-subscribe               | Manual and a set and and and                                      |                                                                                                    |                                                                                        |                                          |
|                                    | Tes, when i post, subscribe                                       | a me to that forum                                                                                       |                                                                                        |                                          |

Az alkalmazásunk telepítése rendben, most létre kell hoznunk az első felhasználót, ami a "Main Administrator Account" (fő adminisztrátor) lesz. A csillaggal (\*) jelölt mezők kitöltése kötelező. Lásd el a megfelelő információkkal és ne felejtsd el az admin jelszavát – ami 8 karakter legalább, ebből egy-egy szám, nagybetű, kisbetű és egyéb típusú karakter kell legyen. Amennyiben nem vagy biztos abban, hogy mit gépelsz, engedélyezd az Unmask-ot. Szánj mindenre elég időt. Amikor elégedett vagy és úgy érzed, hogy továbbléphetsz, kattints az "Update profile"-ra a lap alján.

| Moodle.or    | q: Download | 🗴 🗰 phpMyAdmin 🛛 🗴 👘 Installation 🛛 🕹 🛨                                          |                 |
|--------------|-------------|----------------------------------------------------------------------------------|-----------------|
|              | - O loca    | host (meedlo/admin(index_php3/ang_opf.agreelicence=1                             | ~               |
| 7 6 1        | Gioca       | nost/moodie/admin/index.phphang_endagreencense_i                                 | ŭ               |
| Google 🗍     | iTorrentz   | 💽 PCLOS Forums 🔣 Wikipedia 🚞 My Cloud 🚞 SRPMS 🛛 Proxy                            | 🛄 Other Bookman |
|              |             |                                                                                  |                 |
| Installati   | ion - Mo    | odle 2.1.3+ (Build: 20111205)                                                    |                 |
|              |             |                                                                                  |                 |
|              |             | Moodle 2.1.3+ (Build: 20111205)                                                  |                 |
|              |             | For information about this version of Moodle, please see the online Release Note | 25              |
|              |             | Server checks                                                                    |                 |
| Name         | Information | Report                                                                           | Status          |
| unicode      |             | (i) must be installed and enabled                                                | CK CK           |
| database     | mysql       | (i) version 5.0.25 is required and you are running 5.1.55                        | CK              |
| php          |             | (i) version 5.3.2 is required and you are running 5.3.8                          | <b>CK</b>       |
| hp_extension | iconv       | in must be installed and enabled                                                 | CK              |
| hp_extension | mbstring    | should be installed and enabled for best results                                 | 08              |
| hp_extension | curl        | i must be installed and enabled                                                  | <u>08</u>       |
| hp_extension | openssi     | should be installed and enabled for best results                                 | CK CK           |
| hp_extension | tokenizer   | () should be installed and enabled for best results                              | CK CK           |
| hp_extension | xmlrpc      | () should be installed and enabled for best results                              | OK              |
| hp_extension | soap        | (i) should be installed and enabled for best results                             | CK              |
| hp_extension | ctype       | (i) must be installed and enabled                                                | CK              |
| hp_extension | zip         | (i) must be installed and enabled                                                | CK              |
| hp_extension | gd          | (i) should be installed and enabled for best results                             | CK              |
| hp_extension | simplexml   | (i) must be installed and enabled                                                | CK              |
| hp_extension | spl         | () must be installed and enabled                                                 | CK CK           |
| hp_extension | pcre        | must be installed and enabled                                                    | CK CK           |
| hp_extension | dom         | must be installed and enabled                                                    | <b>66</b>       |
|              |             |                                                                                  | 202             |

Már majdnem a célnál vagyunk. A következő oldal a Kezdőlap beállításai. Emlékezz, a Moodle oktatáskezelő rendszer, oktatási anyagok kiadására szolgál. Szánj időt a honlapod nevének és leírásának kigondolására.

Foglalkozz a "New settings – Manage authentication" (új beállítások – azonosításkezelés) résszel is. Az enyém E-mail based (e-mail alapú) önálló regisztrációs jellegű. Más kiegészítők is elérhetők. Amikor kész, mentsd a változásokat (Save).

| 8 6 9                                   |                                              | · • •             |
|-----------------------------------------|----------------------------------------------|-------------------|
| 👖 Moodle.org: Download 🛛 🛪 🏭 phpMyAdmin | × Unstallation - Moodle 2.1 × 📧              |                   |
| 🗧 🔿 🗙 📅 🕲 localhost/moodle/admin/in     | ndex.php?agreelicense=1&confirmrelease=1⟨=en | 公 🔧               |
| 🚼 Google 👕 iTorrentz 💽 PCLOS Forums 🔤 V | Vikipedia 🛅 My Cloud 💼 SRPMS 🛛 Proxy         | 🚞 Other Bookmarks |
| In seall stime                          |                                              | <u> </u>          |
| Installation                            |                                              |                   |
|                                         |                                              |                   |
|                                         | System                                       | =                 |
|                                         | Success                                      |                   |
|                                         |                                              |                   |
|                                         | qtype_calculated                             |                   |
|                                         | Success                                      |                   |
|                                         |                                              |                   |
|                                         | qtype_calculatedmulti                        |                   |
|                                         | Success                                      |                   |
|                                         |                                              |                   |
|                                         | qtype_calculatedsimple                       |                   |
|                                         | <b>A</b>                                     |                   |
|                                         | Success                                      |                   |
|                                         | qtype_description                            |                   |
|                                         |                                              |                   |
|                                         | Success                                      |                   |
|                                         | atvne essav                                  |                   |
|                                         | dribe-cooky                                  | ·                 |

És ennyi! Most már csak az maradt, hogy az elképzeléseidnek megfelelően végezz némi igazítást és finomhangolást a Moodle-on és a honlapod mehet is!

| x ^ v                              | Installation - Chromium                                                                                                    | - O 😡       |
|------------------------------------|----------------------------------------------------------------------------------------------------|-------------|
| n Moodle.org: Download             | l × 🏭 phpMyAdmin 🛛 × 🖬 Installation 🛛 × 🕩                                                                                                    |             |
| ← → C 👬 🕓 loca                     | alhost/moodle/user/editadvanced.php?id=2                                                                                                    | 2           |
| 🚼 Google 🕂 iTorrentz               | 💿 PCLOS Forums 👿 Wikipedia 💼 My Cloud 🚞 SRPMS 🛛 Proxy 👘 Other                                                                                                    | Bookmarks   |
| Installation                       | You are logged in as Adein Use                                                                                                    | rr (Logout) |
|                                    | On this page you should configure your main administrator account which will<br>have complete control over the site. Make sure you give it a secure username<br>and password as well as a valid email address. You can create more admin<br>accounts later on. | .00         |
| General                            |                                                                                                    | -           |
| Usemame*                           | admin                                                                                                    |             |
| Choose an<br>authentication method | Manual accounts<br>The paravord must have at least 5 characters, at least 1 digit(s), at least 1 lower case letter(s), at least 1 upper case                                                                                                    |             |
| New password* (7)                  |                                                                                                    |             |
| Force password change 👔            |                                                                                                    |             |
| First name*                        | Admin                                                                                                    |             |
| Sumame*                            | User                                                                                                    |             |
| Email address*                     |                                                                                                    |             |
| Email display                      | Allow everyone to see my email address                                                                                                    |             |
| Email format                       | Pretty HTML format *                                                                                                    |             |
| Email digest type                  | No digest (single email per forum post)                                                                                                    |             |
| Forum auto-subscribe               | Yes: when I post, subscribe me to that forum                                                                                                    |             |

A megjelenés témája könnyen megváltoztatható, a "Theme Selector"-ral számos lehetőség közül választhatsz.

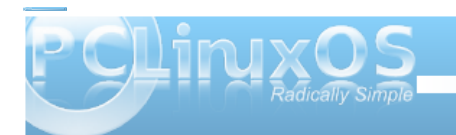

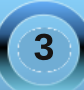

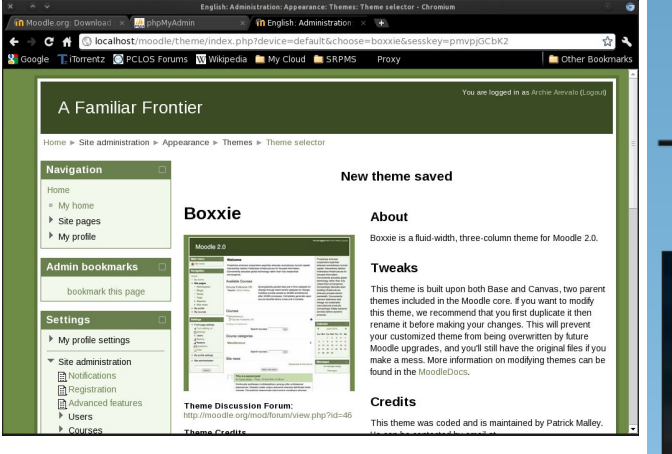

Ha oktató vagy, mint én, elgondolkodhatsz a Moodle telepítésén a webszerveredre, vagy a honlapod elhelyezésén valamelyik Moodle Partner-nél, továbbá a Moodle-fejlesztés támogatásán.

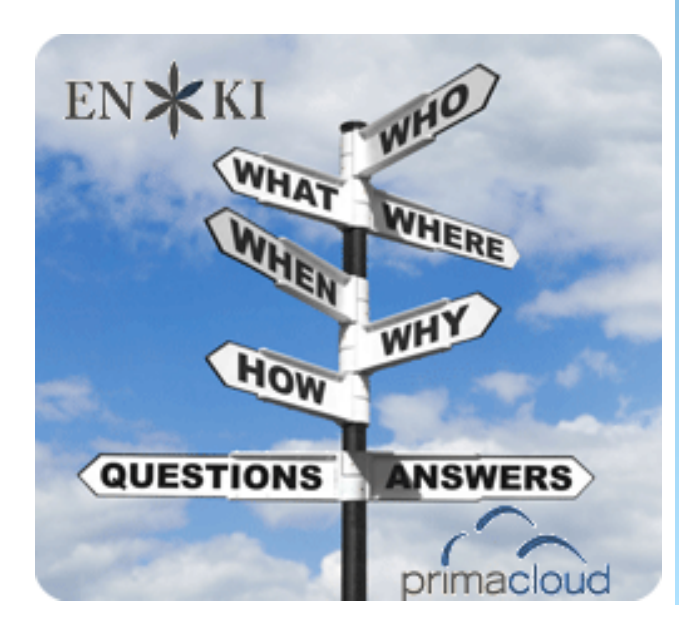

## **Screenshot Showcase**

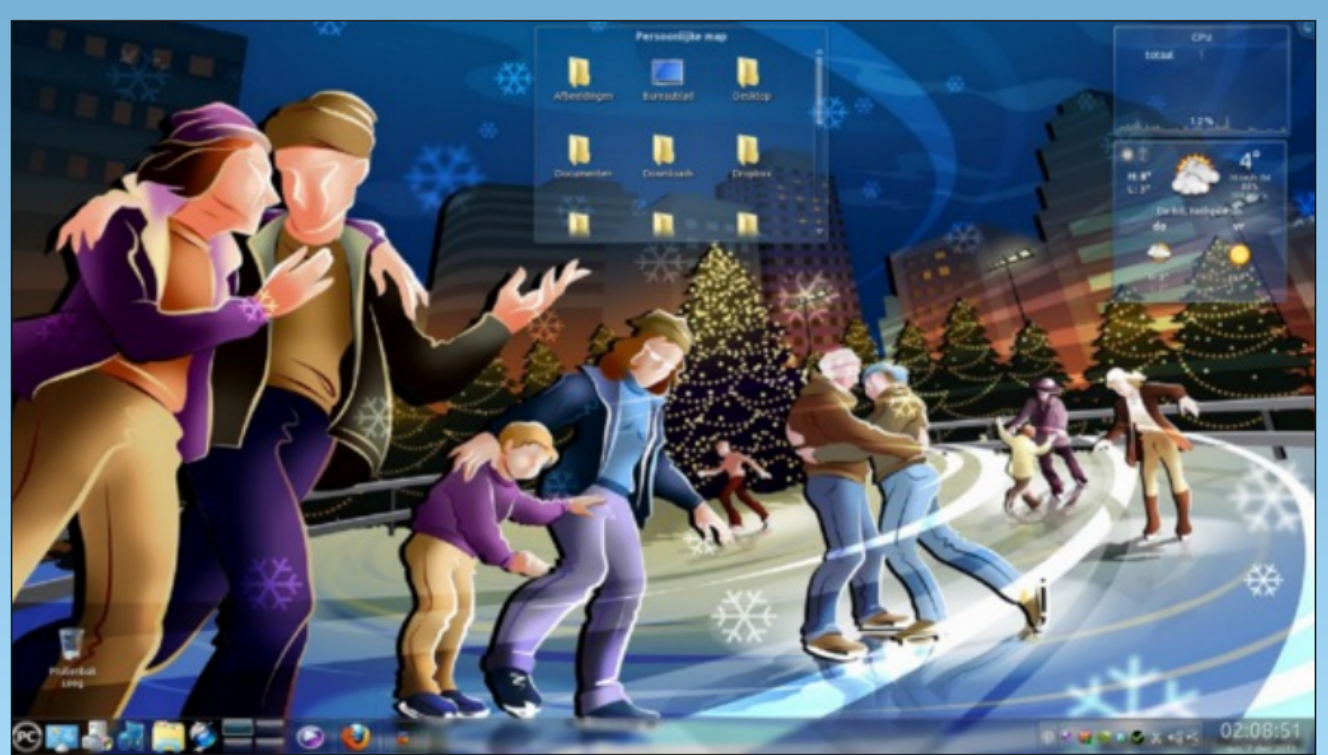

Posted by JohnW\_57, December 6, 2011, running KDE4.

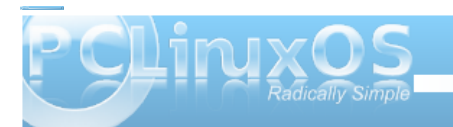

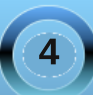